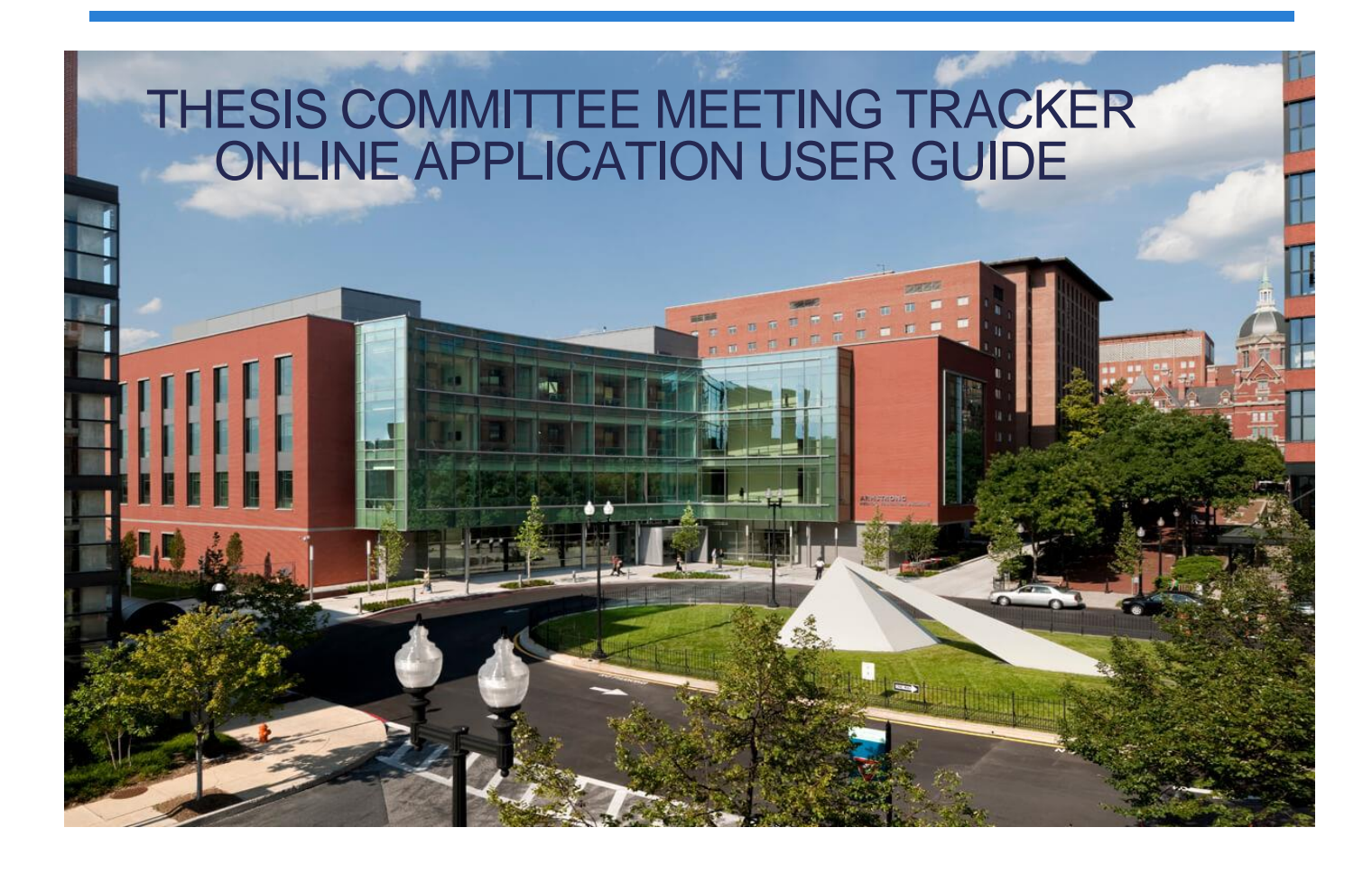

June 2, 2025

Johns Hopkins University

School of Medicine

# Table of Contents

| Α. |            | G  | etting Started                     |
|----|------------|----|------------------------------------|
| 1  | L.         |    | User Access                        |
| 2  | <u>2</u> . |    | JHED Login                         |
| Э  | 3.         |    | External User Account              |
|    |            | a. | Registration5                      |
|    |            | b. | Forgot Password6                   |
| В. |            | Pı | rocess Overview                    |
| C. |            | In | structions                         |
| D. | ,          | Tł | hesis Committee Form               |
| 1  | L.         |    | Form Sections                      |
| 2  | 2.         |    | Form Status                        |
| Э  | 3.         |    | Export as PDF14                    |
| Ε. |            | St | tudent Portal14                    |
| 1  | L.         |    | My Meetings Tab14                  |
|    |            | a. | Editing a Meeting15                |
|    |            | b. | View/Sign the Meeting Form16       |
| 2  | <u>2</u> . |    | My Committees Tab                  |
|    |            | a. | Create a New Committee17           |
|    |            | b. | Editing Committees                 |
|    |            | c. | Deactivating Committees            |
| 3  | 3.         |    | Instructions Tab                   |
| F. |            | С  | ommittee Member and Advisor Portal |
| 1  | L.         |    | Thesis Committee Meetings Tab      |
|    |            | a. | "View Committee" Column            |
|    |            | b. | "Action" Column                    |
|    |            | c. | "Chair Recall" Column              |
|    |            | d. | Search Tool                        |
| 2  | 2.         |    | Pending Tab23                      |
| 3  | 3.         |    | Instructions Tab                   |
| G. |            | A  | dministrator Portal                |
| 1  | L.         |    | Admin Tab24                        |
| 2  | 2.         |    | User Tab                           |

| 3. | Students Tab                              | . 25 |
|----|-------------------------------------------|------|
|    | a. Student Search                         | . 25 |
|    | b. Individual Student Record              | . 26 |
| 4. | Committees Tab                            | . 28 |
|    | a. Create Committees                      | . 29 |
|    | b. Review, Edit, or Deactivate Committees | . 30 |
| 5. | Faculty Tab                               | . 31 |
|    | a. How to update faculty information      | . 32 |
| 6. | Student Meetings Tab                      | . 32 |
|    | a. Student Meetings                       | . 32 |
|    | b. Create Meeting Deadlines               | . 33 |
| 7. | Manage Email Templates Tab                | . 35 |
| 8. | Reports Tab                               | . 36 |
| 9. | Instructions Tab                          | . 37 |
| н. | Technical support                         | . 37 |

# **A.Getting Started**

## 1. User Access

To start, navigate to the PhD Student Academic Progress Tools application using the URL: <a href="https://tcform.jhmi.edu/">https://tcform.jhmi.edu/</a>

| PhD Student Academic Progress Tools 🚳 JOHNS HOPKING                                                                                                    | 5 |
|----------------------------------------------------------------------------------------------------|---|
| Best viewed in Chrome, Edge, Firefox, or Opera.<br>Safari is currently not supported.<br>Login With JHU ID<br>Student<br>Advisor or Committee Member<br>Admin<br>Login<br>If you have a JHU ID, but you cannot login, please contact your program<br>administrator.<br>If you are not affiliated with JHU and need to log in with your external<br>account <u>click here</u> . |   |

There are four (4) different user type roles for user accounts in the system. Different users with different roles will see different data. These are the following:

- Admin User Authorized staff from the different programs/ offices who are designated users of the system
- Student User Current students with PhD programs at the Johns Hopkins University School of Medicine
- Internal Faculty User Advisors or Committee members internal to the Johns Hopkins University who have a JHED ID
- External Faculty User Committee members external to the Johns Hopkins University who do not have a JHED ID

To access the log in page, **users with JHED ID** will select what type of user they are and click "Login." **External users** will select the blue "click here" link at the bottom.

Once you are logged in, select the Thesis Committee Tracker option on the right. Please note, external users will not see both options (i.e. the IDP Forms option is not available to them), and instead will be automatically logged into the Thesis Committee Tracker.

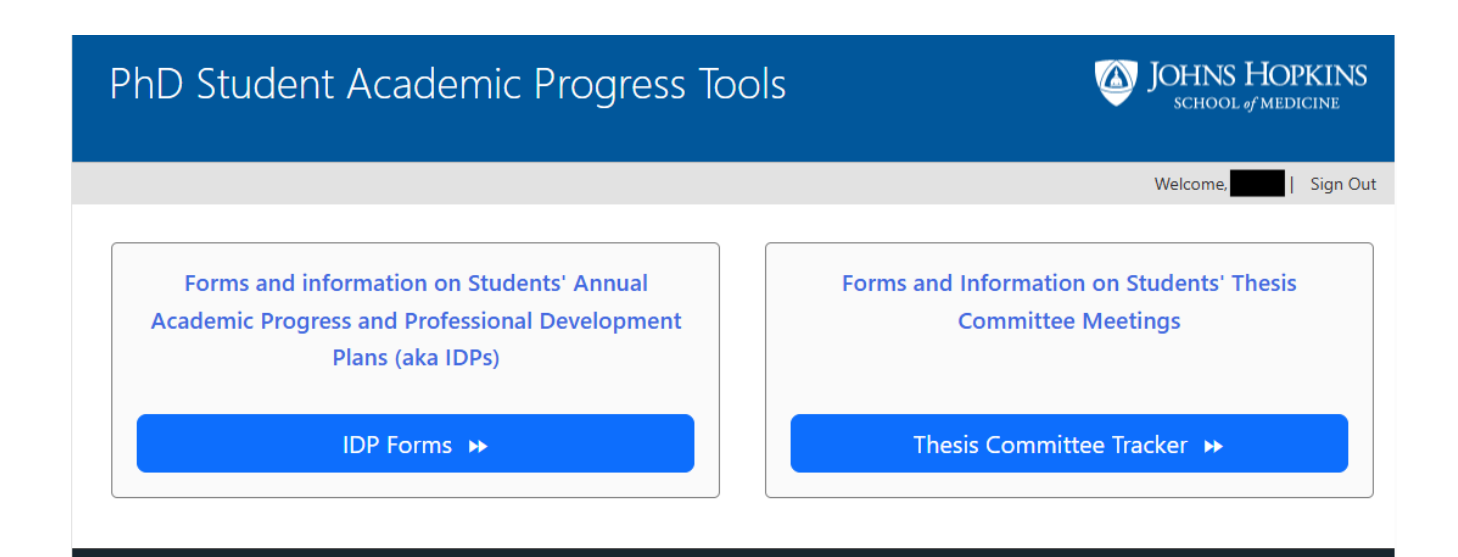

# 2. External User Account

### a. Registration

- Committee Members who do *not* have a JHED ID are required to register as an external user.
- Students who wish to add an external faculty as a Committee Member, should first check the Faculty list in the system. If the external faculty member is not listed, the Student should email their Program Administrator with a request that this external faculty member is invited.
- Program Administrators can send a "Registration Invitation" to the External Faculty by going to the Faculty Tab, and clicking on the blue button "Send Registration Invitation to External Faculty."
  - Before sending the invitation, please make sure that (1) this faculty member is not already listed in the faculty list and (2) they do NOT have a JHED ID. If they have a JHED ID, please have your program administrator <u>Report a Problem</u> to have them added with their Hopkins account.

| PhD Student Academic Progress Tools<br>Thesis Committee Meeting Tracker                                                  |                                                                     |         |        |               |                         |   |                  | la 🔞              | DHNS HOPKINS<br>SCHOOL & MEDICINE |         |                 |                            |
|----------------------------------------------------------------------------------------------------|---------------------------------------------------------------------|---------|--------|---------------|-------------------------|---|------------------|-------------------|-----------------------------------|---------|-----------------|----------------------------|
| Admin User Students Committees Faculty Student Meetings • Manage Email Templates Reports Instructions How To Page Welcom |                                                                     |         |        |               |                         |   |                  | /elcome, Sign Out |                                   |         |                 |                            |
| Faculty List - Bi                                                                                                    | Faculty List - Biochemistry, Cellular and Molecular Biology Program |         |        |               |                         |   |                  |                   |                                   |         |                 |                            |
| Faculty Name:                                                                                                    |                                                                     |         | Search |               |                         |   |                  |                   |                                   | Send Re | gistration Invi | tation To External Faculty |
| Name                                                                                                    |                                                                     | • Email | ~      | Department    |                         | ^ | <b>IsPrimary</b> | ^                 | <u>Rank</u>                       |         | IsActive ^      | IsProgramMember ^          |
|                                                                                                    |                                                                     |         |        | Physical Medi | cine and Rehabilitation |   |                  |                   | Assistant Professor               |         |                 |                            |
|                                                                                                    |                                                                     |         |        | Medicine      |                         |   |                  |                   | Associate Professor               |         |                 |                            |
|                                                                                                    |                                                                     |         |        | Gynecology ar | nd Obstetrics           |   |                  |                   | Instructor                        |         |                 |                            |
|                                                                                                    |                                                                     |         |        | Ophthalmolog  | эу                      |   |                  |                   | Research Associate                |         |                 |                            |
|                                                                                                    |                                                                     |         |        | Gynecology ar | nd Obstetrics           |   |                  |                   | Assistant Professor               |         |                 |                            |
|                                                                                                    |                                                                     |         |        | Pathology     |                         |   |                  |                   | Research Associate                |         |                 |                            |

• External users will receive an email invite with a link to a registration form:

|   | JHU Thesis Committee Meeting Tracker Registration Invite Index ×                                                                         |
|---|----------------------------------------------------------------------------------------------------|
| - | ThesisCommitteeTracker@jhmi.edu<br>to me ▾                                                                                               |
|   | Hello,                                                                                                    |
|   | Thank you for agreeing to participate in Johns Hopkins student's thesis committee. Please create an account by accessing this line here. |
|   | Thanks,                                                                                                    |
|   | CMTracker Admin<br>Johns Hopkins School of Medicine                                                                                      |

The link opens to a registration page where they need to add their information and create a password:

| Register |                                         |
|----------|-----------------------------------------|
| 5        | Create a new account.                   |
|          | Email                                   |
|          |                                         |
|          | User Name *                             |
|          |                                         |
|          | First Name *                            |
|          |                                         |
|          | Last Name *                             |
|          |                                         |
|          | Affiliation (Institution/ Department) * |
|          |                                         |
|          | Password ⑦*                             |
|          | •••••                                   |
|          | Confirm Password *                      |
|          |                                         |
|          | Register                                |

Upon successful registration, External users are required to verify their account by clicking on the confirmation email sent to the email address registered with the account.

| JHU Thesis Committee Meeting Tracker User Account Registration 👂 🔤 🕬                                                                                                    | 0 | ß |  |  |  |  |
|----------------------------------------------------------------------------------------------------|---|---|--|--|--|--|
| do-not-reply_som-cmt@jhmi.edu Tue, Dec 13, S107 PM (23 hours ago) 🛧 to me +                                                                                                    | ¢ | 1 |  |  |  |  |
| Dear We have successfully signed up for a User Account to the Johns Hopkins University These Committee Meeting Tracker Online application. Please confirm your account by clicking these on the second second |   |   |  |  |  |  |
| Thanks,                                                                                                    |   |   |  |  |  |  |
| (      Reply (      r* Forward )                                                                                                    |   |   |  |  |  |  |

## b. Forgot Password

An external user can reset their password as follows:

- Click on the "Forgot your password?" link found at the right bottom of the login screen.
- Enter the username associated with the user account.
- $\circ~$  A link to reset the password will be forwarded to the email account on file.

| Forgot your password? |            |  |  |  |  |  |  |
|-----------------------|------------|--|--|--|--|--|--|
| Enter your L          | Jser Name. |  |  |  |  |  |  |
| User Name             | Email Link |  |  |  |  |  |  |
|                       |            |  |  |  |  |  |  |

# **B.Process Overview**

The Thesis Committee Meeting Tracker application portal allows users to view and manage the completion trajectory of thesis committee meetings. This flowchart provides an overview of the process:

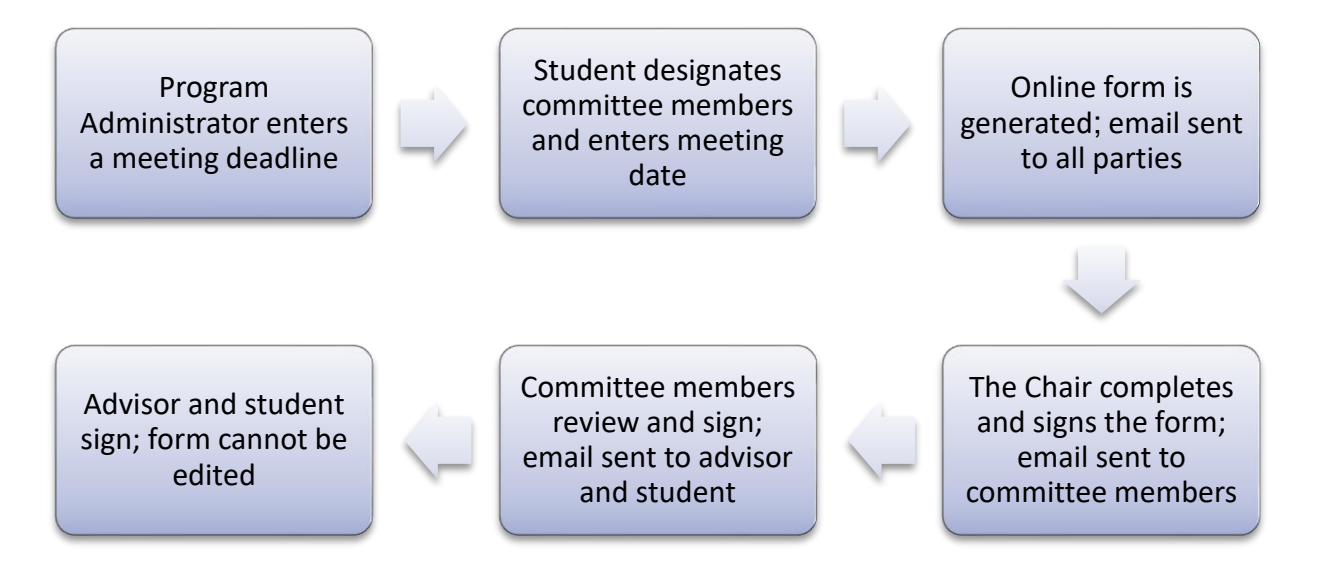

Here are the steps:

- 1. All users affiliated with Johns Hopkins should use their JHED ID to log in. Committee members not affiliated with Hopkins can create an external account.
- 2. The program administrator creates a deadline for the student's first meeting. This is required. The student cannot enter meeting information unless there is an associated deadline.
- 3. The student creates their committee. Prior to creating a committee in this application, the student in consultation with their thesis advisor and in accordance with their program's guidelines, invites faculty members to serve on their thesis committee. After confirming the faculty members' participation, the student creates a committee inside the application by selecting faculty from a list and indicating who will be the chair.

- 4. The student enters the meeting information. The student arranges and schedules their meeting (outside this application) based on the above deadline. Then the student logs in the system, identifies the meeting with the appropriate deadline and enters an actual meeting date and the corresponding committee. This action generates the Thesis Committee Meeting Form for the meeting.
- 5. The meeting form can be viewed by all parties but **only the committee chair can edit it**. The chair may edit the form during and after the meeting and may save the form at different stages of completion. After the chair completes and signs the form, it becomes available for the committee members to sign.
- 6. The committee members receive an email to let them know that the form is available for them to sign. If there are any corrections they want to suggest before signing, they would need to contact the Chair who is able to recall the form and make additional edits anytime before the student signs.
- 7. After all committee members sign, an email is sent to the advisor to let them know that the form is ready for their signature.
- 8. After the advisor signs, an email is sent to the student to inform them that the form is ready for their signature.
- 9. After the student signs, the form can be viewed by all users but cannot be edited (i.e., **the student** signature locks the form).

Individual meeting forms and other student data are accessible to different user types as described in the sections below.

# **C.** Instructions

The "Instructions" tab on the top navigation menu is available for all users and provides guidance on completing the Thesis Committee Form.

#### 👚 Admin User Students Committees Faculty Student Meetings 🔻 Manage Email Templates Reports Instructions How To Page

Welcome, Sign Out

#### **GUIDELINES FOR THESIS COMMITTEE MEETINGS**

OVERVIEW: The thesis committee members are the extended network of mentors for the student. Members of the committee are asked to provide critical feedback on the progress and direction of the thesis research, assess the rigor, and give guidance. It is also important for the committee to discuss the student's professional development outside their thesis work and their progress toward their future goals.

The thesis committee chair is identified before the meeting, based on the program's requirements. When the student creates a new meeting in the database, they must indicate who the chair will be. It is expected that the chair of the thesis meeting will complete the online form, including comments that summarize the central recommendations of the committee. The committee should critically evaluate the action plan the student has provided and offer specific suggestions.

PROCEDURE: At the beginning of the thesis meeting the student steps out of the room, enabling the thesis advisor to discuss the student's progress with committee members. The student will then give a ~ 45-minute presentation focusing on their progress during the last year and outline their future plans. At the end of the meeting, the advisor leaves the room so that the student can speak alone with their thesis committee members.

DURATION OF THE MEETING: It is expected that a thesis meeting will last up to 1.5 hours. Please remember this is the student's meeting. Students should be given every opportunity to lead the discussion and field questions about their research project, as opposed to their thesis advisor.

FORM SECTIONS: The form is completed by the committee chair and can be saved as they add information on different sections. All sections are required. The other committee members can view the form but cannot edit it. Please provide specific and clear recommendations regarding the thesis project, the student's professional development, and the associated action plan and timeline for the next year.

STUDENT INFORMATION: This section should be automatically filled in through the database.

IDP/ANNUAL ACADEMIC PROGRESS AND PROFESSIONAL DEVELOPMENT: All Hopkins graduate students and advisors are required to meet annually to discuss the student's "Academic Progress and Professional Development Plan" after they complete the corresponding form(s). The specific forms vary by program. Student and advisor have this annual meeting before the thesis committee meeting. In cases where this did not occur by the time of the thesis committee meeting, the student and thesis advisor should have their meeting as soon as possible and report back to the thesis committee chair, so that the thesis committee form can be finalized.

THESIS PROPOSAL: This section applies to the first thesis committee meeting, when students are required to present a proposal. It also applies in cases where students (1) were asked to modify their initial proposal or (2) changed laboratories/research projects and had to develop a new proposal.

THESIS PROJECT: In this section, the committee is asked to rate the student's performance on attributes such as familiarity with literature; rigor and reproducibility in experimental design and data analysis; appropriate data management; and feasibility of the student's action plan. The committee is asked to comment on the student's current progress and provide recommendations that will help the student meet their goals. Finally, the committee is asked to provide constructive feedback on the student's presentation skills.

BROFFESSIONAL DEVELOPMENT AND CAREED COALS. Students should share with the committee any preferringed development activities they encaged is in the part year (a.g. workshops

# **D. Thesis Committee Form**

- All users have access to thesis committee forms for meetings they participate in. Administrators have access to forms for all students in their program.
- Forms can be accessed as described below for each user type (student; committee members and advisors; and administrators). Users can click the "Back to List" button to exit the form page.

### 1. Form Sections

The form includes the sections listed in the screenshot below.

| PhD Thesis Committee Meeting Form                                                                |            |
|--------------------------------------------------------------------------------------------------|------------|
| Click on the different sections below to expand or collapse. Make sure to complete all sections. |            |
| Back to List<br>Read-only View.                                                                  | Expand All |
| Student Information                                                                              |            |
| IDP/Annual Academic Progress and Professional Development                                        |            |
| Thesis Proposal                                                                                  |            |
| ➤ Thesis Project                                                                                 |            |
| Professional Development and Career Goals                                                        |            |
| Student's Overall Progress and Next Steps                                                        |            |
| ► Signatures                                                                                     |            |
| Back to List<br>Read-only View.                                                                  |            |

The listed section titles can be clicked to toggle the display to easily review the content. Alternatively, you can select "Expand All". The following screenshots show the contents of each section.

| (                                                                                                    | Click on the different sections below t                                                       |                                                                                                    |                                                                                                    |  |  |  |  |  |  |  |
|----------------------------------------------------------------------------------------------------|-----------------------------------------------------------------------------------------------|----------------------------------------------------------------------------------------------------|----------------------------------------------------------------------------------------------------|--|--|--|--|--|--|--|
|                                                                                                    | cack on the afferent sections below t                                                         | Click on the different sections below to expand or collapse. Make sure to complete all sections.                    |                                                                                                    |  |  |  |  |  |  |  |
| ack to List                                                                                                    |                                                                                               |                                                                                                    | Collapse                                                                                                |  |  |  |  |  |  |  |
| ad-only View.                                                                                                    |                                                                                               |                                                                                                    |                                                                                                    |  |  |  |  |  |  |  |
| Student Information                                                                                                |                                                                                               |                                                                                                    |                                                                                                    |  |  |  |  |  |  |  |
| REQUIREMENT : Thesis committee mee<br>meeting, the thesis advisor must leave                                       | etings must begin without the student preser<br>e the room so that the student can talk alone | nt for the thesis advisor to review the student's progre<br>with committee members.                                 | ess with committee members. At the end of the                                                           |  |  |  |  |  |  |  |
| Student First Name                                                                                                 | Student Last Name                                                                             | Advisor Last Name                                                                                                   | Advisor First Name                                                                                      |  |  |  |  |  |  |  |
|                                                                                                    |                                                                                               |                                                                                                    |                                                                                                    |  |  |  |  |  |  |  |
| Matriculation Year                                                                                                 | Meeting Date                                                                                  | Number of Previous Meetings                                                                                         | PhD Program                                                                                             |  |  |  |  |  |  |  |
| The committee chair must provide a su<br>summary of committee recommendati<br>slan and timeline for the next year. | unmary of the committee recommendations<br>ions; please be specific and provide clear sug     | on different sections of this form. The chair should tal<br>gestions regarding the thesis project, the student's pr | ke notes during the meeting and provide a succincl<br>ofessional development, and the associated action |  |  |  |  |  |  |  |
| · IDP/Annual Academic Progress and                                                                                 | Professional Development                                                                      |                                                                                                    |                                                                                                    |  |  |  |  |  |  |  |
| Student and advisor completed and dis<br>/es: O No: O                                                              | scussed the Annual Academic Progress and F                                                    | Professional Development form (also known as Individ                                                                | lual Development Plan (IDP)).                                                                           |  |  |  |  |  |  |  |
| Please indicate the date of the last IDP meeting:                                                                  |                                                                                               |                                                                                                    |                                                                                                    |  |  |  |  |  |  |  |
| · Thesis Proposal                                                                                                  |                                                                                               |                                                                                                    |                                                                                                    |  |  |  |  |  |  |  |
| Did the student submit a new thesis pr                                                                             | roposal for this meeting?                                                                     |                                                                                                    |                                                                                                    |  |  |  |  |  |  |  |

#### ⋆ Thesis Project

Please indicate the level of **the student's performance** for the following attributes. (<u>View Rubric</u>)

| Items                                                                                | Strong | Satisfactory | Needs Work | Not Discussed |
|--------------------------------------------------------------------------------------|--------|--------------|------------|---------------|
| Familiarity with literature in the area of study                                     |        |              |            |               |
| Critical thinking in discussion of hypotheses                                        |        |              |            |               |
| Rigor of experimental design                                                         |        |              |            |               |
| Appropriateness of data management                                                   |        |              |            |               |
| Rigor of data analysis                                                               |        |              |            |               |
| Clarity and organization of the presentation                                         |        |              |            |               |
| Feasibility of student's proposed research activities and timeline for the next year |        |              |            |               |

Please provide specific comments on the student's current progress on their thesis project and refer to the above ratings as appropriate.

Please provide recommendations that will help the student advance their thesis project (e.g., data quality, rigor and reproducibility, theoretical perspectives, experimental approaches, etc.), and clearly indicate the goals to be achieved by the next meeting. If the student is in the final phase of their studies, please indicate the remaining thesis project goals to be achieved before writing the dissertation.

Please provide feedback to the student regarding their presentation skills.

✓ Professional Development and Career Goals

The student should share with the committee any professional development activities they engaged in in the past year (e.g., workshops, presentations, publications, career exploration/preparation).

Please indicate the level of the student's engagement in professional development and career exploration activities, based on the stage of their graduate studies. (View Rubric)

| Items                                                                                                    | Strong | Satisfactory | Needs Work | Not Discussed |
|----------------------------------------------------------------------------------------------------|--------|--------------|------------|---------------|
| Activities to develop writing skills, (for example, wrote fellowship applications, reviews, or articles)           |        |              |            |               |
| Activities to develop presentation skills (for example, poster<br>or oral presentations at Hopkins or conferences) |        |              |            |               |
| Activities to learn more about career opportunities in their field of study                                        |        |              |            |               |
| Preparation for next career steps                                                                                  |        |              |            |               |

Please provide recommendations that will help the student advance their professional development and career exploration/preparation plan; refer to the above ratings as appropriate; and clearly indicate the goals to be achieved by the next meeting. If the student is in the final phase of their studies, please identify any remaining professional development goals to be achieved.

#### ▼ Student's Overall Progress and Next Steps

Please select the statement that best characterizes the student's overall progress, considering their stage of training. (View Rubric)

a. O The student has made exceptional progress.

 $\mathbf{b}. \bigcirc$  The student has made good progress.

c. O The student has made some progress, but more can be accomplished. The student would benefit from additional oversight.

d. There are concerns regarding the trajectory or the thesis project. If this is selected, the student and thesis advisor must meet with the program director to discuss next steps in supporting the student.

You may use this textbox to elaborate on the above rating. If you selected c or d, please outline the steps that need to be taken.

The student is on trajectory for completion in:

6 months or less More than 6 months but less than a year More than a year but less than 2 years More than 2 years

| ▼ Signatures                                      |                 |                               |
|---------------------------------------------------|-----------------|-------------------------------|
| ✓ Signatures of Committee Members                 | ✓ Signature of  | Advisor and Student           |
| Names and signatures of Committee Members present | Names and sign  | atures of Advisor and Student |
| Committee Chair Chair Sign                        | ture Advisor    | Advisor Signature:            |
|                                                   |                 |                               |
| Committee Member Member S                         | unatura Studant | Chudant Signatura             |
| Committee Member                                  | stutent         | Student Signature.            |
|                                                   |                 |                               |

# 2. Form Status

The Committee Meeting form has eight (8) different statuses depending on what stage they are in as the different users interact with the form. These status types are discussed in detail under the user-specific sections of this document. These status types are as follows:

- Not Started
- > Waiting for Chair's comments and signature
- > Waiting for committee members' signatures
- Waiting for advisor's signature
- Waiting for student's signature
- Form Completed, cannot be edited
- Pdf Form Completed
- > No Pdf Form

The "Pdf Form Completed" and "No Pdf Form" status are not active. These were used during a previous iteration, prior to the creation of the online form.

# 3. Export as PDF

**Completed** Forms can be opened and saved as PDF files by clicking the "Convert Form to PDF" at the top right of the Form page. This button appears only after the form is completed and signed by all parties:

|                                 | PhD Thesis Committee Meeting Form                                                      |                     |            |
|---------------------------------|----------------------------------------------------------------------------------------|---------------------|------------|
|                                 | Click on the different sections below to expand or collapse. Make sure to complete all | l sections.         |            |
| Back to List<br>Read-only View. |                                                                                        | Convert Form to PDF | Expand All |

# **E.Student Portal**

The Student Portal allows students to manage their Thesis Committee Meetings. Students can create a committee by selecting the participating faculty members and indicating the chair; enter meeting information corresponding to a deadline provided by their program; review the committee and meeting details before the meeting starts; view and sign the thesis committee form after the meeting; and access or download previous forms.

Students must contact faculty outside this system to confirm their participation to their committee and agree on the date, time and location of the meeting.

# 1. My Meetings Tab

This page displays all the student's meetings: past meetings, meetings that are in progress, and future meetings. For each listed meeting (row on the table) the student can see basic information: Meeting Deadline, Meeting

Date, Committee Information, Completion Trajectory, Form Status, and any Actions they may need to take. Students can sort the information on the table by clicking on a column header.

| <b>A</b>                  | My Meetings My Com                                                                                                    | mittees                       | Instructions H                                                               | How To                                    | Page                                               |                                         |                                                            |                    | W                                                                            | elcome,    | Sign Out                      |
|---------------------------|----------------------------------------------------------------------------------------------------|-------------------------------|------------------------------------------------------------------------------|-------------------------------------------|----------------------------------------------------|-----------------------------------------|------------------------------------------------------------|--------------------|------------------------------------------------------------------------------|------------|-------------------------------|
| Con                       | nmittee Me                                                                                                    | eti                           | ng(s)                                                                        |                                           |                                                    |                                         |                                                            |                    |                                                                              |            |                               |
| On th<br>To cre           | iis page you can review<br>eate a form for an upco                                                                                | r form                        | s of existing mee<br>meeting:                                                | tings,                                    | or you can cr                                      | reate for                               | ms for upcoming meetings                                   | by add             | ding the meeting date and committee in                                       | formation. |                               |
| 1. 9<br>2. 0<br>3. 1<br>t | Select the appropriate i<br>Click the Edit button ne<br>f there is no Edit butto<br>he data on the form.<br>I do not have a commi | meetir<br>ext to t<br>n for a | g deadline below<br>he appropriate c<br>particular meeti<br>et up, you canno | w. If yo<br>leadlin<br>ng, tha<br>t creat | u do not see<br>e.<br>at means that<br>e a meeting | a deadli<br>t the forn<br><b>form</b> . | ine for an upcoming meetin<br>n for that meeting is alread | ıg, con<br>y in us | itact your program administrator.<br>se and the meeting information cannot l | e changed  | . You can View                |
| You n                     | nust first go to the "My                                                                                                    | / Com                         | mittees" Tab, to                                                             | confiri                                   | n that your o                                      | committe                                | ee already exists in the syst                              | em, oi             | r to create a new committee.                                                 |            |                               |
| Edit                      | Meeting Deadline                                                                                                    |                               | Meeting Date                                                                 |                                           | <u>Committee</u>                                   |                                         | Completion Trajectory                                      |                    | Form Status                                                                  | • File     | <ul> <li>View/Sign</li> </ul> |
|                           | 04/30/2025                                                                                                    |                               | 03/26/2025                                                                   |                                           |                                                    | 1                                       | More Than Two Years                                        |                    | Form Completed, cannot be edited.                                            |            | View                          |
| Edit                      | 04/30/2026                                                                                                    |                               | 05/21/2025                                                                   |                                           |                                                    | 2                                       |                                                            |                    | Not started                                                                  |            | View                          |
| Edit                      | 04/30/2027                                                                                                    |                               |                                                                              |                                           |                                                    |                                         |                                                            |                    | Not started                                                                  |            |                               |
| Edit                      | 04/30/2028                                                                                                    |                               |                                                                              |                                           |                                                    |                                         |                                                            |                    | Not started                                                                  |            |                               |

Meetings are created by the program administrator who must add the meeting type and a deadline *before* the student can add the actual meeting date and committee. **Please contact your program administrator** if:

- you see no meetings listed, but you think you should have one
- you do not see a deadline for an upcoming meeting, but you think you should

### a. Editing a Meeting

Students must add the committee information and the actual date of the meeting in order for a meeting form to be generated in the system.

Click on the Edit link for the appropriate meeting, as shown in the screenshot above. On the "Edit Committee Meeting" page:

| A My Meetings                                                                                                    | My Committees Instruction                                                             | ons How To Page                                         |                                                       |                                                  | Welcome, Sign Out                                                                                   |
|----------------------------------------------------------------------------------------------------|---------------------------------------------------------------------------------------|---------------------------------------------------------|-------------------------------------------------------|--------------------------------------------------|----------------------------------------------------------------------------------------------------|
| Edit Committ                                                                                                    | ee Meeting                                                                            |                                                         |                                                       |                                                  |                                                                                                    |
| <ol> <li>Choose the app</li> <li>Add the date of</li> <li>Click save butto</li> <li>Committee Chair t</li> </ol> | oropriate committee from<br>f your meeting.<br>on. This action will genera<br>o edit. | the dropdown menu. If yo<br>te the form for this meetin | ur committee is not list<br>g, making it available fo | ed, must first go to th<br>or the Committee, the | e "my Committees" tab to create your new committee.<br>Advisor and the Student to view, and for the |
| Meeting Deadline                                                                                                 |                                                                                       |                                                         |                                                       |                                                  |                                                                                                    |
| 04/30/2026                                                                                                    |                                                                                       |                                                         |                                                       |                                                  |                                                                                                    |
| Advisor If this is a                                                                                             | not your current advisor, p                                                           | olease ask your program ac                              | lministrator to correct t                             | he error in SIS before                           | you enter your meeting information below.                                                           |
|                                                                                                    |                                                                                       |                                                         |                                                       |                                                  |                                                                                                    |
| Committee                                                                                                    |                                                                                       |                                                         |                                                       |                                                  |                                                                                                    |
|                                                                                                    |                                                                                       |                                                         | ~                                                     |                                                  |                                                                                                    |
| Members                                                                                                    |                                                                                       |                                                         |                                                       |                                                  |                                                                                                    |
| Last Name                                                                                                    | First Name                                                                            | Email                                                   |                                                       | Is Chair?                                        | Policy Committee Member                                                                             |
|                                                                                                    |                                                                                       |                                                         |                                                       |                                                  |                                                                                                    |
|                                                                                                    |                                                                                       |                                                         |                                                       |                                                  |                                                                                                    |
| Meeting Date                                                                                                    |                                                                                       |                                                         |                                                       |                                                  |                                                                                                    |
| 05/21/2025                                                                                                    |                                                                                       |                                                         |                                                       |                                                  |                                                                                                    |
| Save Back to L                                                                                                   | ist                                                                                   |                                                         |                                                       |                                                  |                                                                                                    |

- i. Add a Committee from the dropdown menu.
  - After adding a committee, the members field will be auto-populated so that you can confirm you made the right selection.
  - You may assign the same committee to multiple meetings, if there are no changes in membership and roles.
  - If your committee is not listed, you must go to the "My Committees" tab to create it.
- ii. Add the date of your meeting.

Please note that at this time the platform does NOT offer a scheduling function. Therefore, you must first schedule the time of your meeting through direct communication with your committee members and then log in to the Thesis Committee Tracker to add the information.

iii. Click the Save button.

The above action generates a form for the meeting. For meetings that already have a form, you may change the meeting information until the chair edits and saves the form. The meeting data and committee data cannot be edited after the chair has started saving edits on the form.

### b. View/Sign the Meeting Form

Students are able to View a meeting form but cannot edit it.

- You can view the form at any time by clicking on the "View" link for that meeting.
- After all the committee members and the advisor sign the form, your prompt under the "View/Sign" column will change to "Sign." You will also receive an email letting you know that the form is ready for your signature.

 When you click on the "Sign" link you will be able to review the form, Sign next to your name (at the bottom of the form) and Save it.

| ✓ Signature of Advisor and Student |                       |  |  |  |  |  |
|------------------------------------|-----------------------|--|--|--|--|--|
| Names and signatures o             | f Advisor and Student |  |  |  |  |  |
| Advisor                            | Advisor Signature:    |  |  |  |  |  |
|                                    |                       |  |  |  |  |  |
| Student                            | Student Signature:    |  |  |  |  |  |
|                                    |                       |  |  |  |  |  |

# 2. My Committees Tab

The "My Committees" section provides Student users with the capability to create new, edit, or review existing Committees.

| PhD Student Ac<br>Thesis Committee M                                                                                                    | PhD Student Academic Progress Tools<br>Thesis Committee Meeting Tracker                                                                                                    |                                      |                                |                       |  |  |  |
|----------------------------------------------------------------------------------------------------|----------------------------------------------------------------------------------------------------|--------------------------------------|--------------------------------|-----------------------|--|--|--|
| A My Meetings My Committee                                                                                                    | es Instructions How To Page                                                                                                    | Wel                                  | come,                          | Sign Out              |  |  |  |
| Committee List <ul> <li>You can use the "Add New Com</li> <li>Make sure to review the Com</li> <li>If a Committee has already be</li> </ul> Add New Committee | mmittee" button to create a committee.<br>nittee memberships and roles (e.g., who the Chair is), before assig<br>en assigned to a meeting that is in progress or completed, then y | gning a Committ<br>ou cannot edit tl | ee to a meetin<br>ne Committee | ng.<br>e information. |  |  |  |
| Committee Name                                                                                                    | Program                                                                                                    | <ul> <li>IsActive</li> </ul>         |                                | Action                |  |  |  |
|                                                                                                    | Biochemistry, Cellular and Molecular Biology                                                                                                    |                                      |                                |                       |  |  |  |

### a. Create a New Committee

Students can create a new committee as follows:

i. Click on "Add New Committee":

| A My Meetings My Committees Instruct          | ions How To Page                             | Welcome, Sign Out |
|-----------------------------------------------|----------------------------------------------|-------------------|
| Create New Committee                          |                                              |                   |
| Please confirm your name and click Save to cr | eate a new Committee.                        |                   |
| CommitteeName                                 | Program                                      |                   |
|                                               | Biochemistry, Cellular and Molecular Biology |                   |
|                                               |                                              |                   |
| Save Back to Committee List                   |                                              |                   |
|                                               |                                              |                   |

When a new Committee is created, the system automatically generates a Committee Name for the Student following the naming convention: "[Student Last Name], [Student First Name] [Committee #]".

- ii. Verify that the committee's name and graduate program are correct, and click Save.
- iii. After saving the new committee's name, you will be able to add faculty from a dropdown menu or the Search box.

| A My Meetings My Committees                                                                                                    | Instructions How To F                                                                                                    | Page                                                                                                  |                                              |                                                                                                    | Welcome,                                           | Sign Out          |  |  |  |
|----------------------------------------------------------------------------------------------------|----------------------------------------------------------------------------------------------------|----------------------------------------------------------------------------------------------------|----------------------------------------------|----------------------------------------------------------------------------------------------------|----------------------------------------------------|-------------------|--|--|--|
| Update Committee Detai                                                                                                    | ls                                                                                                    |                                                                                                    |                                              |                                                                                                    |                                                    |                   |  |  |  |
| Committee Name:                                                                                                    |                                                                                                    | Program:                                                                                              | Biochemis                                    | try, Cellular and Molecular Biology                                                                                |                                                    |                   |  |  |  |
| <ul> <li>Your Thesis Advisor is principal statements in the statement of the statement of t</li></ul> | and is included in all<br>asse contact your Progra<br>w to add each member<br>mmittee Chair before Si<br>nmittee member" unles                                                                                                    | your meetings. <b>Do</b><br>am Administrator.<br>of your Committee.<br>aving.<br>s you are instructed | NOT add you<br>If you canno<br>to do so by y | Ir Thesis Advisor to the list of Commit<br>t find the faculty for your Committee, pl<br>our program administrator. | <b>ttee members below</b><br>ease contact your Pro | . If this<br>gram |  |  |  |
| Members: Select Member                                                                                                    | our Thesis Advisor is and is included in all your meetings. Do NOT add your Thesis Advisor to the list of Committee members below. If this is not your current advisor, please contact your Program Administrator.         is the dropdown menu below to add each member of your Committee. If you cannot find the faculty for your Committee, please contact your Program dministrator.         take sure to indicate your committee Chair before Saving.         to NOT indicate a "Policy Committee member" unless you are instructed to do so by your program administrator.         Ts:       Select Member         Add       Or         Member Name       Add         Select Member       Enail |                                                                                                    |                                              |                                                                                                    |                                                    |                   |  |  |  |
| Member Name                                                                                                    | Email                                                                                                    |                                                                                                    | Chair                                        | Policy Committee Member                                                                                            |                                                    |                   |  |  |  |
|                                                                                                    |                                                                                                    |                                                                                                    | <b>V</b>                                     |                                                                                                    | Dele                                               | <u>te</u>         |  |  |  |
|                                                                                                    |                                                                                                    |                                                                                                    |                                              |                                                                                                    | Dele                                               | te                |  |  |  |
| Save Back to Committee List                                                                                                    |                                                                                                    |                                                                                                    |                                              |                                                                                                    |                                                    |                   |  |  |  |

Faculty names are listed alphabetically. Steps to add Faculty as Committee Members are as follows:

- Select the Faculty name and click on the "Add" button to add them on the list. You may use either the dropdown list on the left, or the search box on the right to identify and add the faculty members.
- Do NOT add your thesis advisor(s). By design, your advisor(s) are excluded from the list of faculty who can be added to your committee, because advisors are added separately to all

their students' meetings. If you see your advisor's name in the faculty list, notify your program administrator to request that the error is corrected.

- Make sure to indicate which faculty member will serve as a chair by selecting the check box under the "Chair" column. **This is required.** Please make sure to first confirm that the faculty member agrees to serve as a Chair before designating them as such.
- If applicable for your program, you may indicate which faculty member will serve as a policy committee representative.
- If the faculty member you are looking for is not listed in the dropdown menu or search box, contact your program administrator.

### b. Editing Committees

You can review existing committees by clicking on the committee's name as listed under the My Committees tab. Your ability to edit a committee depends on whether it has already been assigned to a meeting:

- i. If the committee has *not* yet been assigned to a meeting *or* if the committee has been assigned to a meeting but the Chair has not yet made edits to that meeting's form, then you can make the following edits:
  - You can add a committee member to the existing committee
  - You can change the Chair assignment (and the Policy Committee Member assignment, if applicable)
  - You can remove existing members.
- ii. If the committee has been linked with any meeting that has started (i.e., the Chair has made edits to the meeting form), then the committee cannot be edited (there is no Dropdown of faculty to add, or a Save button):

| <b>A</b>                 | My Meetings                                                           | My Committees | Instructions | How To Page |  |  |          |                         | Welcome, | Sign Out |
|--------------------------|-----------------------------------------------------------------------|---------------|--------------|-------------|--|--|----------|-------------------------|----------|----------|
| Update Committee Details |                                                                       |               |              |             |  |  |          |                         |          |          |
| Comm                     | Committee Name: Program: Biochemistry, Cellular and Molecular Biology |               |              |             |  |  |          |                         |          |          |
| Memb                     | ers:                                                                  |               |              |             |  |  |          |                         |          |          |
| Memb                     | oer Name                                                              |               | Email        |             |  |  | Chair    | Policy Committee Member |          |          |
|                          |                                                                       |               |              |             |  |  | <b>v</b> |                         |          |          |
|                          |                                                                       |               |              |             |  |  |          |                         |          |          |
|                          |                                                                       |               |              |             |  |  |          |                         |          |          |
| Back                     | to Committee                                                          | List          |              |             |  |  |          |                         |          |          |

### c. Deactivating Committees

Deactivating a committee is only possible if the committee has *not* yet been assigned to a meeting *or* if the committee has been assigned to a meeting but the Chair has not yet made edits to that meeting's form. Please note, this should only be used if a committee was created by mistake and a new committee is not needed. If a new committee is needed, then please edit the committee to the correct

**members rather than deactivate it.** To deactivate a committee, you will select the "Deactivate" link next to the committee you'd like to remove from view.

| A My Meetings My Committees                                                                                                    | Instructions How To Page                                                                                                    |                                              | Welcome,    | Sign Out   |  |  |  |  |  |
|----------------------------------------------------------------------------------------------------|----------------------------------------------------------------------------------------------------|----------------------------------------------|-------------|------------|--|--|--|--|--|
| Committee List                                                                                                    |                                                                                                    |                                              |             |            |  |  |  |  |  |
| <ul> <li>You can use the "Add New Comm</li> <li>Make sure to review the Committe</li> <li>If a Committee has already been a</li> </ul> | ttee" button to create a committee.<br>e memberships and roles (e.g., who the Chair is), before assigning a Com<br>ssigned to a meeting that is in progress or completed, then you cannot e | nittee to a meeting.<br>it the Committee inf | ormation.   |            |  |  |  |  |  |
| Committee Name                                                                                                    | Program                                                                                                    | IsActive                                     |             | Action     |  |  |  |  |  |
|                                                                                                    | Biochemistry, Cellular and Molecular Biology                                                                                                    | <b>V</b>                                     | <u>Edit</u> | Deactivate |  |  |  |  |  |
|                                                                                                    | Biochemistry, Cellular and Molecular Biology                                                                                                    |                                              | Edit        |            |  |  |  |  |  |
|                                                                                                    |                                                                                                    |                                              |             |            |  |  |  |  |  |

# 3. Instructions Tab

See Instructions section above.

# **F.**Committee Member and Advisor Portal

Faculty members have access to thesis committee meeting information as committee members (regular members or chairs) and as advisors. This section describes the information that is available to faculty and the actions they can take depending on their role. All faculty can review the thesis committee form but only the Chair can edit it.

# 1. Thesis Committee Meetings Tab

This page has two sections:

- Meeting Search: You can search for a meeting by clicking the "Search Meeting" button at the top left side of the "Thesis Committee Meetings" tab.
- Meeting List: There are two lists.
  - The top list shows the meetings of students for whom the faculty member is an *advisor*. If the faculty member has no SOM students in their lab, this list will have no records.
  - The bottom list shows the meetings of students for whom the faculty member is a *thesis committee member (including chair).*

| PhD Stu<br>Thesis Con                     | dent Acader                | nic Progre<br>Tracker | ess Tools           |           |                |     |                                                 |                       | JOHNS HOPKINS<br>SCHOOL of MEDICINE |                                 |               |             |  |
|-------------------------------------------|----------------------------|-----------------------|---------------------|-----------|----------------|-----|-------------------------------------------------|-----------------------|-------------------------------------|---------------------------------|---------------|-------------|--|
| 1 Thesis Com                              | mittee Meetings Pending    | Instructions How To   | o Page              |           |                |     |                                                 |                       |                                     | Welcome,                        |               | Sign Out    |  |
|                                           |                            |                       | Thesis              | Com       | nittee Meeti   | ngs |                                                 |                       |                                     |                                 |               |             |  |
| • Meeting Searc                           | :h                         |                       |                     |           |                |     |                                                 |                       |                                     |                                 |               |             |  |
| Program<br>Select Program<br>Search Meeti | ng Clear All Filters       | Student               |                     | Meeting I | Date From      | Mee | tng Date To                                     | Form Status           | ı Status                            |                                 |               |             |  |
| <ul> <li>Meeting List</li> </ul>          | s advisor for those studer | te:                   |                     |           |                |     |                                                 |                       |                                     |                                 |               |             |  |
| Student Name                              | Meeting Deadline           | Meeting Date ^        | Completion Trajec   | tory ^    | View Committee | ^   | Program                                         | ^                     | Form :                              | Status 🗸                        | <u>File</u> ^ | Action A    |  |
|                                           | 04/30/2020                 | 04/27/2020            | More Than Two Yea   | rs        | View           |     | Biochemistry, Cellular an<br>Biology            | d Molecular           | ▲ Pdf<br>Compl                      | Form<br>eted                    |               |             |  |
|                                           | 04/27/2021                 | 04/26/2021            | More Than Two Yea   | rs        | View           |     | Biochemistry, Cellular an<br>Biology            | d Molecular           | A Pdf<br>Compl                      | Form<br>eted                    |               |             |  |
| /ou are a thesis o                        | committee member for th    | ese students:         |                     |           |                |     |                                                 |                       |                                     |                                 |               |             |  |
| Student Name                              | Meeting Deadline           | Meeting Date ^        | Completion Trajec   | tory ^    | View Committee | ^   | Program ^                                       | Form Stat             | us 🗸                                | <u>Chair</u><br><u>Recall</u> ^ | File ^        | Action 4    |  |
|                                           | 04/30/2025                 | 04/02/2025            | Six Months Final Ph | ase       | View           |     | Biochemistry, Cellular<br>and Molecular Biology | Form Com<br>cannot be | pleted,<br>edited.                  |                                 |               | View        |  |
|                                           | 04/30/2024                 | 07/11/2024            | One Year            |           | View           |     | Biochemistry, Cellular<br>and Molecular Biology | Form Com<br>cannot be | pleted,<br>edited.                  |                                 |               | <u>View</u> |  |

Students from different programs will be shown together in these lists. Column "Program" indicates the student's graduate program.

Each list might have multiple pages, depending on the number of meetings the faculty member participates in. Click the number or the ">" sign under each section/grid to view data in the next pages. You may also click on the column headers to sort the list. By default, this list includes only current students. Only a program administrator will be able to view forms for students who have graduated.

If the logged in user does not have any advisees and is not a part of any committee, no meeting data will be displayed on the page.

For each listed meeting (row on the table) the faculty member can see basic information: Student Name, Meeting Deadline, Meeting Date, Completion Trajectory, Committee Information (by clicking on the View link), Student Graduate Program, Form Status, and any Actions they may need to take. Faculty can sort the information on a table by clicking on a column header.

Note that the "File" column does not apply to current forms; it applies only to programs that used this system prior to 9/23 and uploaded PDF files of meeting forms.

### a. "View Committee" Column

Faculty can review the committee membership and roles by clicking View from each record. Faculty cannot edit the committee information.

| Thesis Committ     | ee Meetings Pending Instructions How To Page |          |                 |                               | Welcome, | Sign Ou |
|--------------------|----------------------------------------------|----------|-----------------|-------------------------------|----------|---------|
| Jpdate Comn        | nittee Details                               |          |                 |                               |          |         |
| Committee Name:    | Bayyat, Zaid 2                               | Program: | Biochemistry, C | ellular and Molecular Biology |          |         |
| Member Name        | Email                                        |          | Chair           | Policy Committee Member       |          |         |
|                    |                                              |          |                 |                               |          |         |
|                    |                                              |          |                 |                               |          |         |
|                    |                                              |          |                 |                               |          |         |
| Back to Meeting Li | st                                           |          |                 |                               |          |         |

### b. "Action" Column

The action you can take under "Action" depends on the Form Status and on your role:

### Committee Chairs

If you are a **Chair**, you can "Edit/Sign" the form.

- The Chair has access to Edit the form as soon as the student enters their meeting information (committee and actual meeting date).
- The Chair is the only member who can edit the form; other members can only view the form.
- "IDP Complete" and "IDP Complete Date" are populated automatically from the IDP forms. If the student completed at least one IDP, the latest date of their IDP will show up automatically on the Thesis Committee Meeting Form. The Chair will still be able to edit the IDP date on the form.
- The Chair may save the form while making edits and return to it later. There are "Save Data" buttons at the top and the bottom of the form. It is advisable to save the form while making edits.
- After completing the form, the Chair signs and submits it by using the Submit button at the bottom of the form.
- After the Chair submits the form, the Action column prompt changes to "View" and a "Recall" link becomes available under the "Chair Recall" column to allow the Chair to recall the form if there is something they need to add/edit before all committee members sign. After the committee members, the advisor, and the student sign, the Recall button is no longer available. The Chair continues to have access to view the form.

### Regular committee members

If you are a regular committee member (not a Chair),

- You can view the form at any time by clicking on the "View" link.
- After the Chair completes, signs, and submits the form, your prompt under the "Action" column will change to "Sign." You will also receive an email letting you know that the form is ready for your signature.
- When you click on the "Sign" link you will be able to review the form, Sign next to your name (toward the bottom of the form) and Save it.
- If you need to suggest an edit to the Chair please do so before you or other members sign.
- After all members sign, the form will be routed to the advisor for their signature.

### Advisors

If you are an **advisor**:

- You can view the form at any time by clicking on the "View" link.
- After all the committee members sign the form, your prompt under the "Action" column will change to "Sign." You will also receive an email letting you know that the form is ready for your signature.
- When you click on the "Sign" link you will be able to review the form, sign next to your name (at the bottom of the form) and save it.
- After you sign the form, it will be routed to the student for their signature.

### c. "Chair Recall" Column

The form can be recalled by a committee Chair if needed. The "Recall" button is available to committee chairs after they submit the form and before the student signs.

# 2. Pending Tab

The Pending Tab on the main menu is similar to the "<u>Thesis Committee Meetings</u>" tab but it only lists meetings that have *not* been completed, including meetings with Form Status "Not started". Meetings with Form Status "Form Completed, cannot be edited" are *not* displayed under the Pending Tab.

| PhD Stu<br>Thesis Con | dent Aca            |                    | JOHNS HOPKINS<br>SCHOOL of MEDICINE       |      |                         |                  |               |                     |               |           |
|-----------------------|---------------------|--------------------|-------------------------------------------|------|-------------------------|------------------|---------------|---------------------|---------------|-----------|
| 1 Thesis Com          | mittee Meetings Per | nding Instructions | How To Page                               |      |                         |                  |               | Welcome,            |               | Sign Out  |
|                       |                     |                    | Thesis Com                                | mit  | tee Meetings            |                  |               |                     |               |           |
| Search Meeting        |                     |                    |                                           |      |                         |                  |               |                     |               |           |
| You are the thesis    | advisor for these   | students:          |                                           |      |                         |                  |               |                     |               |           |
| Student Name          | • Meeting Deadli    | ne ^ <u>Meetir</u> | n <u>g Date</u> ^ <u>Program Name</u> ^   | Cor  | mpletion Trajectory     | View Committee   | • Form S      | tatus ^ <u>File</u> | • • •         | Action ^  |
| You are a thesis c    | ommittee member     | for these student  | s:                                        |      |                         |                  |               |                     |               |           |
| Student Name ^        | Meeting Deadline ^  | Meeting Date ^     | Program Name                              |      | Completion Trajectory ^ | View Committee ^ | Form Status ^ | Chair Recall ^      | <u>File</u> ^ | Action ^  |
|                       | 04/30/2026          | 04/14/2026         | Biochemistry, Cellular and Molecular Biol | logy |                         | View             | ▲Not started  |                     |               | Edit/Sign |

### a. Search Tool

You can search for a meeting by clicking the "Search Meeting" button at the top left side of the "Pending" page.

| Thesis Committee Meetings        | Pending | Instructions | How To Page | Welcome, | Sign Out |
|----------------------------------|---------|--------------|-------------|----------|----------|
| Search Meetings                  |         |              |             |          |          |
| Student Name                     |         |              |             |          |          |
| Select a student                 | ~       |              |             |          |          |
| Form Status                      |         |              |             |          |          |
| Select a meeting status          | ~       |              |             |          |          |
| Search <u>Go To Meeting List</u> |         |              |             |          |          |

3. Instructions Tab See Instructions section above.

# **G.** Administrator Portal

Program administrators have access to the thesis committee meetings of all students in their program. The available tabs are described below.

# 1. Admin Tab

Select the program you want to access from the dropdown menu:

| PhD Student Academic Progress Tools<br>Thesis Committee Meeting Tracker                                           |                   |  |  |  |  |  |  |  |  |
|----------------------------------------------------------------------------------------------------|-------------------|--|--|--|--|--|--|--|--|
| Admin User Students Committees Faculty Student Meetings 🔻 Manage Email Templates Reports Instructions How To Page | Welcome, Sign Out |  |  |  |  |  |  |  |  |
| Select Program                                                                                                    |                   |  |  |  |  |  |  |  |  |
| Program<br>BCMB ~                                                                                                 |                   |  |  |  |  |  |  |  |  |
| Start                                                                                                    |                   |  |  |  |  |  |  |  |  |

# 2. User Tab

Users who log in as Administrators can manage *administrative* access for their program under the "User" tab.

- > All administrators with access to the specific program are listed here.
- > Administrators can add, edit or delete an admin user.

Administrators who do NOT wish to receive automated emails, can remove their email addresses from their record under this tab.

| Ph<br>The | PhD Student Academic Progress Tools<br>Thesis Committee Meeting Tracker  DHNS HOPKINS<br>SCHOOL #/MEDICINE |           |          |     |         |         |     |               |     |      |                        |         |      |          |          |     |                  |      |      |          |
|-----------|----------------------------------------------------------------------------------------------------|-----------|----------|-----|---------|---------|-----|---------------|-----|------|------------------------|---------|------|----------|----------|-----|------------------|------|------|----------|
| <b>f</b>  | Admin                                                                                                    | User      | Students | Com | nittees | Faculty | Stu | dent Meetings | • N | lana | ge Email Templates     | Reports | Inst | ructions | How To F | age |                  | Welc | ome, | Sign Out |
| User      | List                                                                                                    |           |          |     |         |         |     |               |     |      |                        |         |      |          |          |     |                  |      |      |          |
| Add       | Add New User                                                                                               |           |          |     |         |         |     |               |     |      |                        |         |      |          |          |     |                  |      |      |          |
| JHED      |                                                                                                    | <u>^ </u> | s Active | ^   | User Ty | (pe     | ^   | Created By    |     | ^    | <u>CreatedDateTime</u> |         | ^    | Modified | By       | ^   | ModifiedDateTime |      |      |          |
|           |                                                                                                    | т         | rue      |     | Admin   |         |     |               |     |      | 01/08/2016             |         |      |          |          |     | 02/03/2025       |      | Edit | Delete   |
|           |                                                                                                    | т         | rue      |     | Admin   |         |     |               |     |      | 01/08/2016             |         |      |          |          |     | 05/05/2023       |      | Edit | Delete   |
|           |                                                                                                    | F         | alse     |     | Admin   |         |     |               |     |      | 01/14/2016             |         |      |          |          |     | 03/10/2022       |      | Edit | Delete   |

# 3. Students Tab

Administrators can see a list of all current students in their program. The student information comes from SIS:

| PhD Student A<br>Thesis Committee I                                 | PhD Student Academic Progress Tools<br>Thesis Committee Meeting Tracker |                        |                           |        |                      |                |   |             |               |          |  |  |
|---------------------------------------------------------------------|-------------------------------------------------------------------------|------------------------|---------------------------|--------|----------------------|----------------|---|-------------|---------------|----------|--|--|
| Admin User Students                                                 | Committees                                                              | Faculty Student Meetin | gs 👻 Manage Email Tem     | plates | Reports Instructions | How To Page    |   | W           | elcome,       | Sign Out |  |  |
| Student List - Biochemistry, Cellular and Molecular Biology Program |                                                                         |                        |                           |        |                      |                |   |             |               |          |  |  |
| Search Student Database                                             | Search Student Database                                                 |                        |                           |        |                      |                |   |             |               |          |  |  |
| Name ^                                                              | JHED ID ^                                                               | Email                  | <u>Matriculation Date</u> | ^      | Current Final Phase  | Time To Degree | ^ | Current LOA | Graduation Da | te ^     |  |  |
|                                                                     |                                                                         |                        | 08/22/24                  |        |                      |                |   |             |               |          |  |  |
|                                                                     |                                                                         |                        | 08/22/24                  |        |                      |                |   |             |               |          |  |  |
|                                                                     |                                                                         |                        | 08/24/23                  |        |                      |                |   |             |               |          |  |  |

### a. Student Search

The "Search Student Database" button allows for searches based on different criteria and allows users to search for students who are current or have graduated:

| Program               |   | Mentor Last Name                |   |
|-----------------------|---|---------------------------------|---|
| BCMB                  | ~ |                                 |   |
| Last Name             |   | First Name                      |   |
| Final Phase Flag      |   | Trajectory Completion           |   |
| Select Final Phase    | ~ | Select Trajectory Completion    | ~ |
| Department            |   | Committee Member                |   |
| Select Department     | ~ | Select Committee Member         | ~ |
| Matriculation Year    |   | Current LOA                     |   |
| From: To:             |   | Is Current LOA                  | ~ |
| Training Grant        |   | Meeting Deadline Within 60 Days |   |
| Select Training Grant | ~ | Meeting Deadline within 60 days | ~ |
| Graduation Date       |   |                                 |   |
| From: To:             |   |                                 |   |

### b. Individual Student Record

Individual student records can be accessed by clicking on the student name.

| Stud | ent | Details |
|------|-----|---------|
|------|-----|---------|

| Student Details                                                                                                    |                                                                                                    |                                                                                                    |
|----------------------------------------------------------------------------------------------------|----------------------------------------------------------------------------------------------------|----------------------------------------------------------------------------------------------------|
| ▼ Student                                                                                                    |                                                                                                    |                                                                                                    |
| Student JHED                                                                                                    | Last Name                                                                                                    | First Name                                                                                            |
|                                                                                                    |                                                                                                    |                                                                                                    |
| Program                                                                                                    | Option                                                                                                    | Email                                                                                                 |
| всмв 🗸                                                                                                    | No Department                                                                                                    |                                                                                                    |
| Matriculation Date                                                                                                    | Current LOA                                                                                                    | LOA Total (days)                                                                                      |
|                                                                                                    | No Y                                                                                                    |                                                                                                    |
| Unauthorized Delay Count                                                                                                    | Training Grant                                                                                                    |                                                                                                    |
| 0                                                                                                    | Select 🗸                                                                                                    |                                                                                                    |
| SIS Conferral Date                                                                                                    | SIS PHD Completion Date                                                                                                    |                                                                                                    |
|                                                                                                    |                                                                                                    |                                                                                                    |
| Conferral Date                                                                                                    | PHD Completion Date                                                                                                    | Time To Degree (years) *                                                                              |
|                                                                                                    |                                                                                                    |                                                                                                    |
| Final Phase                                                                                                    | Current Final Phase                                                                                                    | Degree Earned                                                                                         |
|                                                                                                    | Select V                                                                                                    |                                                                                                    |
| Thesis Seminar Date                                                                                                    | Mentor Name                                                                                                    | Mentor Email                                                                                          |
|                                                                                                    | Select Faculty *                                                                                                    |                                                                                                    |
|                                                                                                    |                                                                                                    |                                                                                                    |
| Notes/ Comments                                                                                                    |                                                                                                    |                                                                                                    |
| Notes/ Comments                                                                                                    |                                                                                                    |                                                                                                    |
| Notes/ Comments                                                                                                    |                                                                                                    |                                                                                                    |
| Notes/ Comments **Time to Degree" is calculated based on the "PhD Completion "PhD Completion Date," subtracts "LOA Total," divides by 365. | n Date" entered by the program administrator. It calculates the r<br>25 (to better account for leap years), and is rounded to the near | umber of days between the student's "Matriculation Date" and<br>est hundredth decimal place in years. |
| Notes/ Comments **Time to Degree" is calculated based on the "PhD Completion PhD Completion Date," subtracts "LOA Total," divides by 365.  | n Date" entered by the program administrator. It calculates the r<br>25 (to better account for leap years), and is rounded to the near | umber of days between the student's "Matriculation Date" and<br>ast hundredth decimal place in years. |

Several of the fields under the "Student Details" section are populated by data from the SIS database and cannot be edited. If you see errors in any of these fields, you will need to have them corrected in SIS.

For fields that *can* be edited, you will be able to type in the textbox and click the Save button to save your edits.

#### **Student Committee Meetings**

The committee meetings for a particular student are listed below the "Student Details" section.

| Add New            |              |                  |                                   |              |                   |                |              |  |  |  |
|--------------------|--------------|------------------|-----------------------------------|--------------|-------------------|----------------|--------------|--|--|--|
| Meeting Date       | Meeting Type | Meeting Deadline | Form Status                       | IDP Complete | IDP Complete Date | Commit Meeting | Student Form |  |  |  |
| 3/26/2024          | 4th Year     | 4/30/2024        | Form Completed, cannot be edited. | True         | 3/14/2024         |                |              |  |  |  |
| 4/22/2025          | 5th Year     | 4/30/2025        | Form Completed, cannot be edited. | True         | 4/15/2025         |                |              |  |  |  |
| Setup Meeting Date | 6th Year 1   | 10/30/2025       | Meeting Date not set              |              |                   | Delete Meeting |              |  |  |  |
| Setup Meeting Date | 6th Year 2   | 4/30/2026        | Meeting Date not set              |              |                   | Delete Meeting |              |  |  |  |
| Setup Meeting Date | 7th Year 1   | 10/30/2026       | Meeting Date not set              |              |                   | Delete Meeting |              |  |  |  |
| Setup Meeting Date | 7th Year 2   | 4/30/2027        | Meeting Date not set              |              |                   | Delete Meeting |              |  |  |  |

Each listed meeting has the following information:

- Meeting Date is to be added by the student, but the administrator also has access to add a date.
- Meeting Type indicates when the meeting takes place relative to the student's year of study (e.g., 2<sup>nd</sup> Year meeting)
- Meeting Deadline. Deadlines are added by the program administrator, either individually or in batch (see section XXX). The administrator can modify a deadline before a meeting occurs.
- Status refers to the stage of completion of the specific form. There are 8 options, as described in the "Form Status" section above. You can access the form by clicking on the form status.
- "IDP Complete" and "IDP Complete Date" are populated directly from IDP. If the student completed at least one IDP, the latest date of their IDP will show up automatically in this table and on the Meeting Form. The Chair will still be able to edit the IDP date on the form.
- Commit Meeting, which gives the option to "Delete Meeting" if the Chair hasn't edited and saved the form yet.

#### CREATING A NEW MEETING

Administrators are the only users who can create a new meeting **by providing a deadline**. Students can add information to *existing* meetings, but they cannot create a meeting.

Before attempting to create a meeting, make sure that the student's thesis advisor is listed under "Student Details." If the advisor is not listed, you will have to add them in SIS before proceeding.

Administrators must create all the meeting deadlines for the students. They can create meetings either individually or in batch.

To create one deadline for one student:

- Click on the "Add New" link:

| Admin User Students Committees | Faculty Student Meetings 🔻 | Manage Email Templates | Reports Instructio | ns How To Page | Welcome,           | Sign Out |
|--------------------------------|----------------------------|------------------------|--------------------|----------------|--------------------|----------|
| Committee Meeting Details      |                            |                        |                    |                |                    |          |
| Committee Information          |                            |                        |                    |                |                    |          |
| Committee Name                 |                            |                        |                    |                |                    |          |
| Select Committee               |                            |                        |                    |                |                    |          |
|                                |                            |                        |                    |                |                    |          |
|                                |                            |                        |                    |                |                    |          |
| ▼ Meeting Details              |                            |                        |                    |                |                    |          |
| Notification Sent              |                            |                        |                    |                |                    |          |
| Meeting Type                   | Meeting Deadline           | м                      | eeting Date        |                | Unauthorized Delay |          |
| Select Meeting Type            |                            |                        |                    |                | Select             |          |
|                                |                            |                        |                    |                |                    |          |
| Save Back to Student Details   |                            |                        |                    |                |                    |          |
|                                |                            |                        |                    |                |                    |          |

- Select a "Meeting Type" from the drop-down menu and
- Add a "Meeting Deadline"
- Save

The student will see this newly created meeting when they log in, and they will be able to add the committee and actual meeting date. If needed, administrators can also add the committee and the actual meeting date.

The "Unauthorized Delay" field in the above screenshot, automatically switches to Yes when the Meeting Date is after the Meeting Deadline. The number of Unauthorized Delays is also shown under 'Student Details."

To learn how to create multiple meeting deadlines for multiple students at once, see section <u>Create Meeting</u> <u>Deadlines</u>.

#### EDITING EXISTING MEETINGS

Administrators can edit meeting information (e.g., change the assigned committee or change the meeting deadline or meeting date) up to the point the committee chair edits and saves the form. After the form is edited and saved, the meeting information cannot be changed.

Please note, if the chair has not edited and saved the form yet, then it can only be deleted by selecting the "Delete Meeting" link in the <u>Committee Meeting</u> section on the Student Details page.

## 4. Committees Tab

Administrators can view all the committees created by the students and they can also edit existing committees or create new committees for specific students, if needed.

| PhD Student Acade<br>Thesis Committee Meeting | 🎯 Jo                                                                                 | OHNS HOPKINS<br>SCHOOL & MEDICINE |             |                   |
|-----------------------------------------------|--------------------------------------------------------------------------------------|-----------------------------------|-------------|-------------------|
| Admin User Students Committee                 | es Faculty Student Meetings - Manage Email Templates Reports Instructions How To Pag | e                                 | We          | elcome, Sign Out  |
| Committee List                                |                                                                                      |                                   |             |                   |
| Committee Name:<br>Add New Committee          | Search                                                                               |                                   |             |                   |
| Committee Name                                | Program                                                                              | IsActive                          |             | Action            |
|                                               | Biochemistry, Cellular and Molecular Biology                                         |                                   | Edit        |                   |
|                                               | Biochemistry, Cellular and Molecular Biology                                         |                                   | Edit        |                   |
|                                               | Biochemistry, Cellular and Molecular Biology                                         |                                   | Edit        |                   |
|                                               | Biochemistry, Cellular and Molecular Biology                                         |                                   | Edit        |                   |
|                                               | Biochemistry, Cellular and Molecular Biology                                         |                                   | Edit        |                   |
|                                               | Biochemistry, Cellular and Molecular Biology                                         |                                   | Edit        |                   |
|                                               | Biochemistry, Cellular and Molecular Biology                                         |                                   | Edit        |                   |
|                                               | Biochemistry, Cellular and Molecular Biology                                         |                                   | <u>Edit</u> |                   |
|                                               | Biochemistry, Cellular and Molecular Biology                                         |                                   | Edit        |                   |
|                                               | Biochemistry, Cellular and Molecular Biology                                         |                                   | Edit        |                   |
|                                               | Biochemistry, Cellular and Molecular Biology                                         |                                   | Edit        |                   |
|                                               | Biochemistry, Cellular and Molecular Biology                                         |                                   | Edit        | <u>Deactivate</u> |

### a. Create Committees

The system is designed for the students to create their committees. However, administrators also have access to do so. You can create a committee by selecting the "Add New Committee" button on the main Committees page (see screenshot above).

Select a student from the dropdown list. The Committee Name is populated automatically: [Student Last Name], [Student Last Name], committee Number. If there are no other committees in the system for this student, the number will be 1.

| <b>f</b>               | Admin                | User   | Students    | Committees | Faculty | Student Meetings 👻 | Manage Email Templates | Reports | Instructions | How To Page |  |  |  |
|------------------------|----------------------|--------|-------------|------------|---------|--------------------|------------------------|---------|--------------|-------------|--|--|--|
| Crea                   | Create New Committee |        |             |            |         |                    |                        |         |              |             |  |  |  |
| Student Committee Name |                      |        |             |            |         |                    |                        |         |              |             |  |  |  |
|                        |                      |        |             |            | ~       |                    | 1                      |         |              |             |  |  |  |
| Save                   | Back                 | to Cor | nmittee Lis | st         |         |                    |                        |         |              |             |  |  |  |

After saving the committee name, you will be able to add faculty from a dropdown menu or the search box. Faculty names are listed alphabetically.

- Select the faculty name and click on the "Add" button to add them on the list.
- Make sure to indicate which faculty member will serve as a chair by selecting the check box under the "Chair" column. **This is required.**
- If applicable for your program, you can indicate which faculty member will serve as a policy committee member.
- If you make a mistake, you can use the "Delete" link to remove a member.

- Click Save when you are done.

| Admin User Students Commi                                                                                                    | ittees Faculty Student M                                                                                                    | Meetings 👻 Manage E                                                                       | mail Templates                                                    | Reports Instructions How                                                             | v To Page Welcome,                                          | Sign Out              |
|----------------------------------------------------------------------------------------------------|----------------------------------------------------------------------------------------------------|-------------------------------------------------------------------------------------------|-------------------------------------------------------------------|--------------------------------------------------------------------------------------|-------------------------------------------------------------|-----------------------|
| Update Committee Details                                                                                                    |                                                                                                    |                                                                                           |                                                                   |                                                                                      |                                                             |                       |
| Committee Name:                                                                                                    | 1                                                                                                    | Program:                                                                                  | Biochemistry                                                      | Cellular and Molecular Biolo                                                         | рду                                                         |                       |
| <ul> <li>Your Thesis Advisor is [] and is inc<br/>advisor, please contact your Prog</li> <li>Use the dropdown menu below to<br/>Administrator.</li> <li>Make sure to indicate your comm</li> <li>Do NOT indicate a "Policy Commi</li> </ul> Members: Select Member | cluded in all your meeting<br>ram Administrator.<br>o add each member of y<br>ittee Chair before Saving<br>ttee member" unless you<br>Add | gs. Do NOT add your<br>our Committee. If you<br>g.<br>are instructed to do<br>Or Member N | r Thesis Advi:<br>u cannot find f<br>so by your pr<br>ame Search: | wor to the list of Committee<br>he faculty for your Committe<br>ogram administrator. | e members below. If this is nee, please contact your Progra | ot your current<br>am |
| Member Name                                                                                                    | Email                                                                                                    |                                                                                           | Chair                                                             | Policy Committee Member                                                              | r                                                           |                       |
|                                                                                                    |                                                                                                    |                                                                                           |                                                                   |                                                                                      |                                                             | Delete                |
|                                                                                                    |                                                                                                    |                                                                                           |                                                                   |                                                                                      |                                                             | Delete                |
|                                                                                                    |                                                                                                    |                                                                                           |                                                                   |                                                                                      |                                                             | Delete                |
| Save Back to Committee List                                                                                                    |                                                                                                    |                                                                                           |                                                                   |                                                                                      |                                                             |                       |

If the faculty member you are looking for is not listed in the dropdown menu or search box, review the "How to update faculty information" section below.

### b. Review, Edit, or Deactivate Committees

To view the details of a committee, go to your Committees Tab, look for the committee name on the list, and click on the committee name. The committees are listed by the date they were created (most recent at the top). You can also use the Search tool at the top of the page.

- i. If the committee has not yet been assigned to a meeting or if the committee has been assigned to a meeting but the Chair has not yet made edits and saved the form, then the administrator can make the following edits:
  - Add or remove a committee member
  - Change the Chair assignment (and the Policy Committee Member assignment, if applicable)
  - Deactivate a committee by selecting the "Deactivate" link on the Committee List (shown above). Please note, this should only be used if a committee was created by mistake and a new committee is not needed. If a new committee is needed, then please edit the committee to the correct members rather than deactivate it.
- ii. If the committee has been assigned to any meeting that has started (i.e., the Chair has made edits and saved the meeting form), then the committee cannot be edited (there is no Dropdown of faculty or a Save button see below). In this case, if the student needs to replace a member or change the chair for a future meeting, they need to create a new committee.

| A    | Admin      | User     | Students | Committees | Faculty | Student Meeti | ngs 🔻 N | fanage Er | mail Templates | Reports       | Instructions  | How To Page    | Welcom | ne, 📃 | Sign Out |
|------|------------|----------|----------|------------|---------|---------------|---------|-----------|----------------|---------------|---------------|----------------|--------|-------|----------|
| Upd  | ate Co     | mmit     | tee De   | tails      |         |               |         |           |                |               |               |                |        |       |          |
| Comn | nittee Nam | ie:      |          | 1          |         |               | Progr   | ram:      | Biochemistr    | /, Cellular a | and Molecular | Biology        |        |       |          |
| Memb | ers:       |          |          |            |         |               |         |           |                |               |               |                |        |       |          |
| Mem  | ber Name   |          |          | Ema        | ail     |               |         |           |                | Chair         | Policy Co     | mmittee Member | r      |       |          |
|      |            |          |          |            |         |               |         |           |                | ✓             |               |                |        |       |          |
|      |            |          |          |            |         |               |         |           |                |               |               |                |        |       |          |
|      |            |          |          |            |         |               |         |           |                |               |               |                |        |       |          |
|      |            |          |          |            |         |               |         |           |                |               |               |                |        |       |          |
|      |            |          |          |            |         |               |         |           |                |               |               |                |        |       |          |
| Back | to Comm    | ittee Li | st       |            |         |               |         |           |                |               |               |                |        |       |          |
|      |            |          |          |            |         |               |         |           |                |               |               |                |        |       |          |

# 5. Faculty Tab

This page lists all faculty in the database. Faculty records are shared by all graduate programs. You can search for faculty by last name and you can sort the view by clicking on any of the headers.

The information you see in this tab is the same for all programs **EXCEPT** for the "IsProgramMember" column. The "IsProgramMember" column is specific to your program: the box is checked only for faculty who are listed as your program's members in SIS Cohorts.

| PhD Student A<br>Thesis Committee M | \Ca<br>Mee | adem<br>eting T | nic Pr<br><b>racker</b> | og    | ress To           | pols                     |         |                  |    |                     |         | کې ل            | OHNS HO<br>SCHOOL of MED | PKINS<br>DICINE |
|-------------------------------------|------------|-----------------|-------------------------|-------|-------------------|--------------------------|---------|------------------|----|---------------------|---------|-----------------|--------------------------|-----------------|
| Admin User Students                 | Co         | mmittees        | Faculty                 | Stude | nt Meetings 🔻     | Manage Email Templates   | Reports | Instruction      | ns | How To Page         |         | N               | /elcome,                 | Sign Out        |
| Faculty List - Biochem              | nist       | ry, Cell        | lular aı                | nd M  | lolecular         | Biology Progran          | ı       |                  |    |                     |         |                 |                          |                 |
| Faculty Name:                       |            |                 | Search                  |       |                   |                          |         |                  |    |                     | Send Re | gistration Invi | tation To Exterr         | nal Faculty     |
| Name                                | ^          | <u>Email</u>    |                         | ^     | <u>Department</u> |                          | ^       | <u>IsPrimary</u> | ^  | <u>Rank</u>         | ^       | IsActive ^      | <u>lsProgramMer</u>      | mber ^          |
|                                     |            |                 |                         |       | Physical Medi     | icine and Rehabilitation |         |                  |    | Assistant Professor |         |                 |                          |                 |
|                                     |            |                 |                         |       | Medicine          |                          |         |                  |    | Associate Professor |         |                 |                          |                 |
|                                     |            |                 |                         |       | Gynecology a      | nd Obstetrics            |         | 1                |    | Instructor          |         |                 |                          |                 |
|                                     |            |                 |                         |       | Ophthalmolog      | ду                       |         |                  |    | Research Associate  |         |                 |                          |                 |
|                                     |            |                 |                         |       | Gynecology a      | nd Obstetrics            |         |                  |    | Assistant Professor |         |                 |                          |                 |
|                                     |            |                 |                         |       | Pathology         |                          |         |                  |    | Research Associate  |         |                 |                          |                 |

Administrators can view details of the faculty record by clicking on the faculty name in the above screenshot. The faculty record includes different sections showing their department information, overall memberships and meetings for students in your program.

| Admin User Students Committees Faculty Student Me | etings 👻 Manage Email Templates Reports Instructions | How To Page Welcome, 📕   Sign Out |
|---------------------------------------------------|------------------------------------------------------|-----------------------------------|
| Faculty Details                                   |                                                      |                                   |
| ▼ Faculty                                         |                                                      |                                   |
| Last Name                                         | First Name                                           | Full Name                         |
|                                                   |                                                      |                                   |
| Email                                             | Is Active                                            | JHedID/UserName                   |
|                                                   | Yes                                                  | ▼                                 |
| External Faculty                                  |                                                      |                                   |
| Departments                                       |                                                      |                                   |
| Programs                                          |                                                      |                                   |
| Student Meetings                                  |                                                      |                                   |
| Back to Faculty List                              |                                                      |                                   |

### a. How to update faculty information

- i. Faculty Details come from other SOM databases, when the data is available. Administrators will NOT be able to edit the fields directly.
  - Advisor information comes from SIS. Only *dissertation* advisors are imported from SIS into this system. If a student has more than one dissertation advisor, make sure they are both updated as such in SIS. If a student is assigned no advisor or the wrong advisor, please make sure that the information is corrected in SIS and then wait for the overnight feed to update the information in the thesis committee meeting tracker. If the error persists, then <u>Report</u> <u>a Problem</u>.
- ii. Program membership information comes from SIS Cohorts. If there is an error in your program membership, please contact OGBE to request updates.
- iii. If a Hopkins faculty member is missing from the faculty list and this person is NOT a member of your program (i.e., they cannot be added to your program's SIS Cohort), then <u>Report a Problem</u>. If they are a member of your program, please contact OGBE to request that they are added to your program's SIS Cohort.
- iv. If an External faculty member is missing from the faculty list, please make sure that they do NOT have a JHED ID. If they have a JHED ID, please <u>Report a Problem</u> so that they add them with their Hopkins account. If they do not have a JHED ID, then you can <u>invite them</u> by clicking on the "Send Registration Invitation to External Faculty" link on the Faculty tab.
- v. If you identify any other errors in a faculty record, please Report a Problem.

# 6. Student Meetings Tab

The Student Meetings tab has a drop down where you either select "Student Meetings" or "Create Meeting Deadlines."

### a. Student Meetings

Administrators can see a list of meetings for all students in their program:

| PhD Stude<br>Thesis Commi          | nt Academ<br>ttee Meeting T | ic Progress <sup>-</sup><br>racker | Tools        |                 |                |                                       |                |             | کې آن<br>د        | HNS HC<br>School of me | PKINS<br>dicine |
|------------------------------------|-----------------------------|------------------------------------|--------------|-----------------|----------------|---------------------------------------|----------------|-------------|-------------------|------------------------|-----------------|
| 🗙 Admin User !                     | Students Committees         | Faculty Student Meeting            | Manage Em    | ail Templates R | eports I       | Instructions H                        | How To Page    |             | We                | lcome,                 | Sign Out        |
| Student Meeti                      | ngs                         |                                    |              |                 |                |                                       |                |             |                   |                        |                 |
| View committee meet                | ing data.                   |                                    |              |                 |                |                                       |                |             |                   |                        |                 |
| <ul> <li>Meeting Search</li> </ul> |                             |                                    |              |                 |                |                                       |                |             |                   |                        |                 |
| Program                            |                             | Student                            |              | Meeting Date Fi | rom            | Meetng E                              | Date To        | Form Status |                   |                        |                 |
| Select Program                     |                             | Select Student                     |              |                 |                |                                       |                | Select For  | m Status          |                        |                 |
| Search Meeting                     | Clear All Filters           |                                    |              |                 |                |                                       |                |             |                   |                        |                 |
|                                    |                             |                                    |              |                 |                |                                       |                |             |                   |                        |                 |
| <ul> <li>Meeting List</li> </ul>   |                             |                                    |              |                 |                |                                       |                |             |                   |                        |                 |
| Edit Meeting ^                     | Committee Review            | Meeting Deadline ^                 | Meeting Date | Advisor ^       | <u>Chair</u> 4 | <ul> <li><u>Completion</u></li> </ul> | n Trajectory ^ | Program ^   | <u>Status</u>     | ^ <u>File</u> ^        | Action          |
|                                    | Review                      | 06/30/2018                         | 06/06/2018   |                 |                | More Than                             | Two Years      | BCMB        | Pdf Form Complete | d                      |                 |
|                                    | Review                      | 06/06/2019                         | 05/20/2019   |                 |                | More Than                             | Two Years      | BCMB        | Pdf Form Complete | d                      |                 |
|                                    | Review                      | 06/06/2020                         | 06/05/2020   |                 |                |                                       |                | BCMB        | Pdf Form Complete | d                      |                 |

For each listed meeting (row on the table) the administrator can see basic information: Student Name, Meeting Deadline, Meeting Date, Advisor Name, Chair Name, Completion Trajectory, Program Name, Form Status, and any Actions they may need to take. Administrators can sort the information by clicking on a column header.

There may be multiple pages of listed meeting. Click the number or the ">" sign under the listing to view data on the next pages.

- i. "Committee Review" Column: Administrators can review the committee membership and roles by clicking "Review" from each record. See section above on the "<u>Committee Tab</u>" for details on how and when an administrator can edit a committee.
- ii. "File" Column: This column applies only to programs that used an earlier version of the thesis committee tracker database to upload PDF files. In these cases, the uploaded files will be accessible under this column.
- iii. "Action" Column: The only action available for administrators is the "View" the <u>thesis committee</u> <u>form</u>; they do not have access to edit or to sign the form. The form can be exported as a PDF file, as described <u>above</u>.
- iv. Search Tool: You can search for a meeting by applying filters and then selecting "Search Meeting" at the top of the page.

### b. Create Meeting Deadlines

Administrators can create batch meeting deadlines.

| PhD Student Academic Progress Tool<br>Thesis Committee Meeting Tracker                                                                                                    | S JOHNS HOPKINS<br>School # Medicine                                                                                                    |
|----------------------------------------------------------------------------------------------------|----------------------------------------------------------------------------------------------------|
| Admin User Students Committees Faculty Student Meetings • M                                                                                                    | lanage Email Templates Reports Instructions How To Page Welcome, 🛄   Sign Out                                                                                                    |
| Create Meeting Deadlines                                                                                                    |                                                                                                    |
| Biochemistry, Cellular and Molecular Biology                                                                                                    |                                                                                                    |
| ▼ How-To Create Multiple Deadlines                                                                                                    |                                                                                                    |
| <ol> <li>Select a "Start Year Meeting Type" and a "End Year Meeting Type" to create.</li> <li>Click on "Show all Deadlines" to review the deadlines that will be create.</li> <li>Click on "Setup Parameters" to see the list of students with their associa</li> <li>Review the list of students. If you do not want to create deadlines for a for Click on "Submit to Create" to create the deadlines. This button is not visit.</li> </ol> | ate deadlines for multiple years. Enter the "Start Year Deadline Date."<br>d.<br>.ted parameters.<br>particular student, you may uncheck the check box for this student under the "Create Deadlines" column.<br>isible until after you "Setup Parameters." |
| ✓ Student Selection                                                                                                    | ▼ Deadlines Selection                                                                                                    |
| Matriculation Year StudentsSelect YearSelect Student-                                                                                                    | Start Year Meeting Type         End Year Meeting Type         Start Year Deadline Date          Select Meeting Type-        Select Meeting Type-        Select Meeting Type-                                                                               |
| Select Students Clear All Filters                                                                                                    | Show all Deadlines SetUp Parameters                                                                                                    |
| ▼ Student List:                                                                                                    |                                                                                                    |
|                                                                                                    |                                                                                                    |

The steps are listed on the page, and copied below:

- ii. Select the students for whom you would like to create deadlines.
- iii. Select a "Start Year Meeting Type" and a "End Year Meeting Type" to create deadlines for multiple years. Enter the "Start Year Deadline Date."

| <b>f</b>     | Admin           | User             | Students           | Committees             | Faculty      | Student Meetings 🝷 | Manage      | Email Templates Reports | Instructions How To Page |       |                      | Welcome, | Sign Out |
|--------------|-----------------|------------------|--------------------|------------------------|--------------|--------------------|-------------|-------------------------|--------------------------|-------|----------------------|----------|----------|
| Crea<br>Bioc | ate M<br>hemist | eetir<br>try, Ce | ng Dea<br>Ilular a | adlines<br>nd Molecula | ar Biolog    | у                  |             |                         |                          |       |                      |          |          |
| •            | low-To (        | Create           | Multiple           | Deadlines              |              |                    |             |                         |                          |       |                      |          |          |
| <b>▼</b> s   | tudent S        | Selectio         | on                 |                        |              |                    |             | ▼ Deadlines Selection   |                          |       |                      |          |          |
| Ma           | triculatio      | on Year          |                    | Stu                    | dents        |                    |             | Start Year Meeting Type | End Year Meeting Type    | Start | t Year Deadline Date |          |          |
| 2            | 024             |                  |                    | -S                     | elect Studer | it                 |             | 2nd Year                | 7th Year 2               |       | 04/30/2026           |          |          |
| s            | elect Stu       | udents           | Clea               | ar All Filters         |              |                    |             | Show all Deadlines      | SetUp Parameters         |       |                      |          |          |
| <b>→</b> S   | tudent l        | List:            |                    |                        |              |                    |             |                         |                          |       |                      |          |          |
| Stud         | ent Nam         | 10               |                    | Matriculation I        | <u>Date</u>  | • Program          |             |                         |                          |       | Existing Deadline    | 5        | ^        |
|              |                 |                  |                    | 08/22/2024             |              | Biochemistry, Cel  | lular and N | Nolecular Biology       |                          |       |                      |          |          |
|              |                 |                  |                    | 08/22/2024             |              | Biochemistry, Cel  | lular and N | Aolecular Biology       |                          |       |                      |          |          |
|              |                 |                  |                    | 08/22/2024             |              | Biochemistry, Cel  | lular and N | Aolecular Biology       |                          |       |                      |          |          |

iv. Click on "Show all Deadlines" to review the deadlines that will be created.

| The following deadlines will be generated:  | ×     |
|---------------------------------------------|-------|
| 2nd Year meeting with deadline 04/30/2026   |       |
| 3rd Year meeting with deadline 04/30/2027   |       |
| 4th Year meeting with deadline 04/30/2028   |       |
| 5th Year meeting with deadline 04/30/2029   |       |
| 6th Year 1 meeting with deadline 10/30/2029 |       |
| 6th Year 2 meeting with deadline 04/30/2030 |       |
| 7th Year 1 meeting with deadline 10/30/2030 |       |
| 7th Year 2 meeting with deadline 04/30/2031 |       |
|                                             |       |
|                                             | Close |

#### v. Click on "Setup Parameters" to see the list of students with their associated parameters.

| Admin User Student                            | s Committees Faculty Stu         | dent Meetings 👻 Manage I                        | Email Templa | ates Reports               | Instructions       | How To Pa     | ge                         | Welcom                  | e, 🔰                       | Sign Out |
|-----------------------------------------------|----------------------------------|-------------------------------------------------|--------------|----------------------------|--------------------|---------------|----------------------------|-------------------------|----------------------------|----------|
| Create Meeting De<br>Biochemistry, Cellular a | adlines<br>and Molecular Biology |                                                 |              |                            |                    |               |                            |                         |                            |          |
| How-To Create Multiple                        | e Deadlines                      |                                                 |              |                            |                    |               |                            |                         |                            |          |
| Student Selection                             |                                  |                                                 | Deadli       | nes Selectior              | I                  |               |                            |                         |                            |          |
| ▼ Student List:                               |                                  |                                                 |              |                            |                    |               |                            |                         |                            |          |
| Submit to Create                              | You may uncheck t                | he checkbox under the "Creat                    | e Deadlines  | " column, if you           | ı don't want to    | create the de | adlines for a student.     |                         | 1                          |          |
| Student Name                                  | Matriculation Date ^             | <u>Program</u>                                  | ^ ≞<br>₽     | <u>cisting</u><br>eadlines | ∧ <u>Start Yea</u> | r Meeting     | End Year Meeting<br>Type ^ | Start Year DeadlineDate | <u>Create</u><br>Deadlines | •        |
|                                               | 08/22/2024                       | Biochemistry, Cellular and<br>Molecular Biology |              |                            | 2nd Year           |               | 7th Year 2                 | 04/30/2026              |                            |          |
|                                               | 08/22/2024                       | Biochemistry, Cellular and<br>Molecular Biology |              |                            | 2nd Year           |               | 7th Year 2                 | 04/30/2026              |                            |          |
|                                               | 08/22/2024                       | Biochemistry, Cellular and<br>Molecular Biology |              |                            | 2nd Year           |               | 7th Year 2                 | 04/30/2026              |                            |          |

- vi. Review the list of students. If you do not want to create deadlines for a particular student, you may uncheck the check box for this student under the "Create Deadlines" column.
- vii. Click on "Submit to Create" to create the deadlines. This button is not visible until after you "Setup Parameters."

# 7. Manage Email Templates Tab

The system automatically sends emails when (a) the thesis committee meeting form is generated and (b) it is the committee members, or advisor's or student's turn to sign. In addition, administrators can send extra emails to students, advisors, and committee members via the "Manage Email Templates" tab. The "Email Types" section contains a list of available templates. These templates can be edited and enabled/disabled as needed.

| PhD Student Academic Progress Tools<br>Thesis Committee Meeting Tracker |                  |         |                    |                        |         |              |             | JOHNS HOPKINS<br>SCHOOL # MEDICINE |
|-------------------------------------------------------------------------|------------------|---------|--------------------|------------------------|---------|--------------|-------------|------------------------------------|
| 🔶 Admin User Stude                                                      | nts Committees   | Faculty | Student Meetings 🔻 | Manage Email Templates | Reports | Instructions | How To Page | Welcome, rlajoi1   Sign Out        |
| Email Template Ma                                                       | nagement         |         |                    |                        |         |              |             |                                    |
| Program                                                                 |                  |         | Email Types        |                        |         |              |             |                                    |
| Biochemistry, Cellular and I                                            | Aolecular Biolog | y       | Select Email       |                        |         |              |             |                                    |
|                                                                         |                  |         |                    |                        |         |              |             |                                    |

As of now, there are two "Email Types":

- a. 60 Day Meeting Notification: sends an email to students and their advisors 60 days in advance of the meeting deadline date, reminding them that their next thesis committee meeting must be held by their deadline date.
- b. Reminder to Complete Thesis Committee Form: sends an email to the thesis committee chair a week after the meeting date, if the form has not been completed (shown below). This email continues to be sent every three days until the form is completed.

The administrator can review and edit the email content and click the "Save" button when ready to send the email. The email is sent the day after the "Email Job Enabled" button is checked.

| Admin User Students Committees Faculty St                                                                                                    | dent Meetings  Manage Email Templates Reports Instructions How To Pag                                                                                                    | e Welcome, Sign Out                                                                               |
|----------------------------------------------------------------------------------------------------|----------------------------------------------------------------------------------------------------|---------------------------------------------------------------------------------------------------|
| Email Template Management                                                                                                    |                                                                                                    |                                                                                                   |
| Program                                                                                                    | Email Types                                                                                                    |                                                                                                   |
| Biochemistry, Cellular and Molecular Biology                                                                                                    | Reminder to Complete Thesis Committee Form                                                                                                    |                                                                                                   |
| From CC: email ad                                                                                                    |                                                                                                    | mi.edu                                                                                            |
| bcmb@jhmi.edu                                                                                                    |                                                                                                    |                                                                                                   |
| Subject                                                                                                    | Email Job Enabled                                                                                                    |                                                                                                   |
| Reminder to Complete Thesis Committee Form                                                                                                    | (if it is checked, the email will be sent ou                                                                                                    | t by a nightly job)                                                                               |
| Message (Text inside the [BRACKETS] are token place                                                                                                    | olders and will be replaced with actual values from the database. Please DC                                                                                                    | ) NOT EDIT.)                                                                                      |
| B I ⊻ S Ξ · E · E · E · E · E · E · E · E · E ·                                                                                                    | ≡ ■ Formats - Paragraph - Font Family - Font Sizes -                                                                                                    |                                                                                                   |
| Dear Dr. [CHAIR LAST NAME],<br>The thesis committee meeting form for student [STUDENT NAME] sch<br>convenience. You may save the form while adding information, and other<br>form can be accessed at <u>https://tcform.ihmi.edu/</u> . if you have trouble ac<br>Thesis Committee Tracker Team<br>Please do not reply. This email account is not monitored. | uled for [MEETING DATE] has not been started. As the Chair of this thesis committee, please<br>committee members can review but cannot edit. After you complete the form and sign, it will b<br>essing the form please contact the student's program coordinator. | complete and sign the form at your earliest<br>ecome available for the other members to sign. The |
|                                                                                                    |                                                                                                    | Words: 107                                                                                        |
| Save Cancel                                                                                                    |                                                                                                    |                                                                                                   |

# 8. Reports Tab

Administrators are able to generate and export reports through this tab. Currently there are five available reports:

- a. Faculty Meetings
- b. Faculty Program Information
- c. Form Data Report

- d. Missed Committee Meeting Deadlines
- e. Student Search

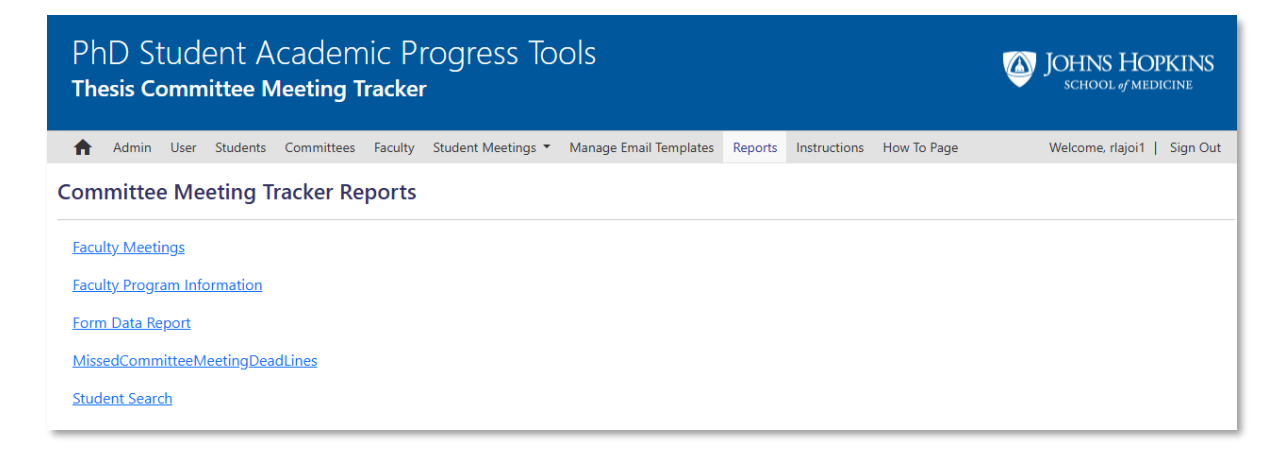

# 9. Instructions Tab

See Instructions section above.

# **H.Technical support**

If you have any questions, please contact your graduate program administrator. For technical issues that require assistance, the program administrator should contact OIT through the "Report a Problem button" (shown at the bottom of each page of the Admin view).

This link takes you automatically to the <u>OIT Service Desk Portal</u>, with "Staff Support Services" and "OIT Application Support" already selected. Under "OIT Production Apps" make sure to select "Committee Tracker":

| JHU SOM OIT Service Desk / JHU SOM Office of Information Technology                                                                                                    |
|----------------------------------------------------------------------------------------------------|
| JHU SOM Office of Information Technology                                                                                                    |
| This system should be used to request support or report issues only for School of Medicine Office of Information Technology (OIT) supported systems. Please use<br>the service catalog below to request services or support. Use the search above before you submit your request to see if our knowledge base provides you an<br>answer.                                                                                                    |
| Contact us about                                                                                                    |
| Staff Support Services 🗸                                                                                                    |
| What can we help you with?                                                                                                    |
| OIT Application Support Velocity of the set of the set |
| Please complete all form fields.                                                                                                    |
| Required fields are marked with an asterisk *                                                                                                    |
| OIT Production Apps*                                                                                                    |
| Committee Tracker                                                                                                    |
| Summary*                                                                                                    |
|                                                                                                    |
| Description *                                                                                                    |
| Normal text ▼ B I … A ▼ := := Ø @ ⊕ ⊞ <> <b>①</b> ?? + ▼                                                                                                    |

Make sure to add detailed information in the description, including links, screenshots, JHEDs of relevant users, etc. So that the IT team can replicate any errors.